## D.8.01.學生國際交流出國申請

(0)

## 操作流程

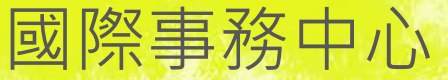

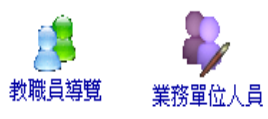

(0

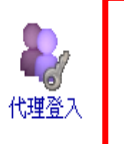

學生登入

系統部分功能<mark>暫不支援IE8,如需使用IE8,必須下載相關檔案</mark>,[請點選這看使用説明與下載頁面],或請改用firefox,IE 6或IE 7,造成不便請多包涵!! 部分報表需要用到彈跳視窗。請參考右方連結==>

注意:防火牆內在多台電腦登入(含代理人),如未正常登出30分鐘內將會無法登入。

FAQ常見問題 | 刪除暫存檔? 登入失敗?(必看) | 代理登入 彈跳視窗? 解除快顯封鎖(參考) | 其 他

|安裝ScriptX|造字檔下載

# 資訊系統首頁>> < <p> 登 ●教職員導覽 ●學生登入 最新消息 ●愛田登園 公告 [重要]校園IC卡問題 公告 本校常用通知群組 公告 資訊處網路服務 公告 研究助理系統登入問題釋 疑 會計本校98學年度決算作業時效, 有關經費申請核銷期限 ●

|        | 登入學生                      | 資訊系統                                |     |
|--------|---------------------------|-------------------------------------|-----|
| SIB    | 標題                        |                                     | 代碼  |
| •      | 一般使用者                     |                                     | 030 |
| ũ.     | D.學生資訊系統                  | 教務,學務,總務,出納,研究,護照…等                 | stu |
| Ĩ      | Q.查詢系統                    | 課程,場地,考試,服務,NEWS,學生等                | qur |
| ũ,     | T.教職員資訊系統                 | 教學,研究,導師生,場地,會計,總務,助理               | tea |
| 1      | O.系所資訊及評鑑系統               | <b>系所評鑑</b> ,校友,論文,推廣教育,委員會等        | org |
| ũ.     | Ⅴ.校友服務                    | 活動,就業,傑出校友,其他資訊等                    | als |
| •      | 教務、學務(管理人員專用)             |                                     | 000 |
| ũ.     | A.教務管理系統                  | <b>學藉,謙務,試務,成績</b> ,畢業…等            | aca |
| ũ.     | S.學務管理系統                  | 導師生,宿舍,就貸,减免,工讀,保健,獎助學金             | sch |
| •      | 校務行政(管理人員專用)              |                                     | 010 |
|        | B.預算管理系統 <b>(會計室人員專用)</b> | <b>申請,核銷,領據,校外人事</b> …等             | bdg |
| ۹.     | H.會計系統(會計室人員專用)           | <b>胄票,科目,報表</b> …等                  | асс |
| ũ.     | C.出納管理系統                  | <b>收(付)費,鏾費,學(雜)費</b> …等            | cas |
| ũ.     | J.薪資系統                    | 人事薪資、研究助理薪資等                        | sal |
| ũ.     | E.醫誌管理系統                  | 作者,稿件,訂戶等                           | med |
| ũ.     | F.進修推廣教育系統                | 學分班,非學分班,開課,成績等                     | fur |
| ũ.     | G.總務管理系統                  | <b>財產,保管,採購,廠商</b> ,車管,修繕…等         | gad |
| ũ.     | K.秘書管理系統                  | 會議管理、CRM                            | kmu |
| ũ.     | L.圖書館8數材資料管理,場地管理         | <b>場地管理,圖書採購[</b> 參考教材](請至 T.2.2. ) | lib |
| ũ.     | P.人事管理系統                  | 聘書,勞健保,考勤,通訊錄,教育訓練等                 | per |
| ũ.     | R.研發管理系統                  | 研究計劃,期刊論文,研討會, <b>系所評鑑</b> ,等       | rdd |
| ũ.     | N.研究助理管理系統                | 研究助理基本資料,報表等                        | res |
| ũ,     | U.畢業生及校友服務管理系統            | 校友證,畢業生現況記錄等                        | alu |
| ũ.     | W.兼任教師(管理人員專用)            | 兼任教師 <b>授謀時數審查,鐘點費,時程設定</b>         | ptt |
| ũ.     | ×.儀器借用管理                  | 儀器借用管理                              | ins |
| ũ.     | Z.附幼管理系统                  |                                     | kdg |
| •      | 系統管理                      | ·····                               | 020 |
| $\sim$ | 1 八田咨知答理                  | 周光 問題 反應 門 替 和 层 金糕通知 一 笙           | inf |

#### 資訊系統首頁>>學生登入🕜

\varTheta D.2.1.05.a.清寒及身障優秀獎學金查詢

#### 灣回到學生登入 №₩

6

| 其他                                                    | 教務、選課、成績、評量               | 教務、研究生論文、出國國際交流                       |                |
|-------------------------------------------------------|---------------------------|---------------------------------------|----------------|
| \varTheta 3.泰瑞法克斯慈善路跑學生報名                             | ⊖ D.1.12.網路選課             | ⊖ D.1.41.a.指導教授維護                     |                |
| ● D.0.00.學習歷程檔案                                       | ⊖ D.1.13.選課抽籤結果列表         | ⊖ D.1.41.b.更改指導教授維護                   |                |
| \varTheta D.0.01 <b>新生報到導覽</b>                        | ⊖ D.1.14.全校開課清單           | ⊖ D.1.41.c.預警燈號查詢                     |                |
| ⊖ D.2.4.00.填寫學習計畫書(帳戶)                                | ⊖ D.1.22.課表查詢與選課清單列印      | ⊖ D.1.41.d.查詢指導教授及列印通知書               |                |
| ⊖ D.0.03.投票或民意調查                                      | ⊖ D.1.16.未開成班公告           | ⊖ D.1.41.學位論文資料維護                     |                |
| ⊖ D.0.02.學生手冊                                         | ⊌ D.1.3.01.學生考試明細表        | ⊖ D.1.42.論文□試申請與委員維護                  |                |
| 🗎 校園二手教科書網址連結説明                                       | ⊖ D.1.26.期中預謦及參加課後輔導維護    | ⊖ D.1.43.資格考核申請及推薦函                   |                |
| 🗎 資訊處網路資訊服務                                           | ⊖ D.1.20.教學評量暨導師評量填問卷     | ⊖ D.1.44.研究進度報告維護                     |                |
| ⊌ D.5.03.修繕通知維護                                       | ⊖ D.1.21.歷年成績資料查詢         | ⊖ D.1.44.a.其他研究進度報告                   |                |
| ⊖ D.0.06.問題反應                                         | ⊖ D.1.21a.繳交心得維護          | ⊖ D.7.01.學生期刊論文作者資料維護                 |                |
| ⊖ D.0.07.問題反應查詢                                       | ⊖ D.1.01新生學生基本資料設定        | ⊖ D.7.02.學生研討會摘要作者資料維護                |                |
| ⊖ D.0.08.常見學生問題反應FAQ                                  | ⊖ D.1.02.英文姓名維護           | ⊖ D.7.03.學生論文查詢                       |                |
| ⊖ Q.0.01.失物招領查詢                                       | ⊖ D.1.03.新生學生基本資料表列印      | ● D.7.04.學生研討會摘要查詢                    |                |
| ● D.2.9.06體溫及咳嗽監測                                     | ⊖ D.1.04.學生名冊             |                                       |                |
| ⊌ D.2.9.06a.班級防疫管理人資料登錄                               | ⊖ D.1.11.網路選課時間表          |                                       | _              |
| ● D.2.0.99.租屋資料查詢                                     | ● D.1.27.課程學習附件上傳         |                                       |                |
|                                                       | ⊖ D.1.05.轉系、輔系、雙主修申請/     |                                       |                |
|                                                       | ● D.E.0.01.修讀學分學程申請       |                                       | <sup>条</sup> 父 |
|                                                       |                           |                                       |                |
| 學務、就貨、減免、宿舍、請假                                        | 總務、借場地、報修、出納、繳費、領件        | · · · · · · · · · · · · · · · · · · · |                |
| ⊌ D.2.0.01宿舍申請                                        | ⊌ D.5.01.場地借用             | ● D.L.1.01.研究小間場地借用作業                 |                |
| ⊌ D.2.0.05.宿舍申請結果查詢及中籤確認                              | ♥ D.5.12.各學期場地開放時段查詢      | ● D.L.1.02.研究小間場地借用查詢                 |                |
| ● D.2.0.06.學期住宿資料維護                                   | ● D.5.11.場地出借查詢           | ⊌ D.L.2.01.學習資源專區借用作業                 |                |
| ⊌ D.2.1.01.就貸申請作業                                     | ● D.5.03.修繕通知維護           | ● D.L.2.02.學習資源專區借用查詢                 |                |
| ⊌ D.2.1.03.就貸申請時程表                                    | ● D.6.01.銀行帳號維護           | ⊌ D.L.3.01.多媒體資訊室借用作業                 |                |
| ● D.2.1.01q.就貸查詢及對保單列印                                | ● D.6.04.付款資料查詢           | ● D.L.3.02.多媒體資訊室借用查詢                 |                |
| ⊖ D.2.1.02.減免申請作業                                     | ● D.6.02.繳費單列印            | ● D.L.4.01.討論室場地借用作業                  |                |
| ⊖ D.2.1.04.減免申請時程表                                    | ● D.5.04.汽機車停車位申請及列印      | ● D.L.4.02.討論室場地借用查詢                  |                |
| ⊖ D.2.1.06.弱勢學生助學金申請結果查詢                              | ● D.5.05. 學生畢業服租借         |                                       |                |
| ⊖ D.2.1.06.a.弱勢學生助學金申請                                | ● D.5.06.場地臨時借用(需親至教務處執行) |                                       |                |
| ⊖ D.2.1.07.a.失業家庭子女補助申請                               | ● D.5.13.學生個人 [領件通知 ] 查詢  |                                       |                |
| ⊖ D.2.1.07.失業家庭子女補助結果查詢                               | ● D.5.5.01.實驗室人員維護        |                                       |                |
| 🚇 더 이 비 이디 (부여대)는 데 NA (제품) 제품 (제품) 제품 (제품) 시 (제품) 제품 |                           |                                       |                |

⊖ D.5.5.04.填自動檢查表

#### 資訊系統首頁>>D.學生資訊系統>>D.8.國際交流>>D.8.01.學生國際交流出國申請 🕜

#### ■回到學生登入 NEW

| 6      | 西元年 2011               | 査詢 AB表 C表 家長同刻         | 意書】               |                |            |     |      |
|--------|------------------------|------------------------|-------------------|----------------|------------|-----|------|
| 8      | ▶首筆                    | ●大筆●大筆●大手              | +新増 -#            | 删除   ✔存檔   ×取消 | 投尋」(「取消搜尋」 | ●跳至 | ■簡速表 |
| 1      | <u>目前&gt;&gt;0,共0筆</u> | <mark>0~0, 每頁1筆</mark> |                   | 指令:, 結果:       |            |     |      |
|        | 使用者訊息:                 |                        |                   |                |            |     |      |
|        | 西元年                    | -                      |                   | 選"新增"          | 按鈕         |     |      |
|        | 姓名                     | 年級                     |                   |                |            |     |      |
| 11     | 護照英文姓名                 |                        | *自費/申請補助          |                |            |     |      |
|        | *出國起送時間                | ~                      | 申請補助若審核規          | 朱通過時,是否仍自費出國?  |            |     |      |
| 1      | *出國事由                  |                        |                   |                |            |     |      |
|        | 出國事由説明                 |                        |                   |                |            |     |      |
| 1      | *出國國家                  |                        |                   |                |            |     |      |
| 1      | *城市或地點                 |                        |                   |                |            |     |      |
| and is |                        |                        | 班機                |                |            |     |      |
| 1      |                        |                        |                   |                |            |     |      |
|        | 旅行社名稱                  |                        | 聯絡人與電話            |                |            |     |      |
|        | 網路購票公司                 |                        | 公司電話              |                |            |     |      |
|        | *國內緊急聯絡人               |                        | 聯絡電話              |                |            |     |      |
|        | *國內聯絡人關係               |                        | Email             |                |            |     |      |
| Ζ.     | *國外緊急聯絡人               |                        | 聯絡電話              |                |            |     |      |
| 1      | *國外聯絡人關係               |                        | Email             |                |            |     |      |
| 1 (    | *線上請假日期                |                        |                   | L              |            |     |      |
| ~      | 備許                     |                        | 審核                |                |            |     |      |
|        |                        | 要申請補助需                 | 登錄資料(自 <b>費</b> 免 | 填)             |            |     |      |
| 1      | *是否教師陪同                |                        | 陪同參加教師            |                |            |     |      |
| M      | *是否獲得<br>其他單位補助        |                        | 補助單位              |                |            |     |      |
| 12     | 補助項目                   |                        | 補助金額              |                |            |     |      |
| -      | *成果或心得報告<br>預計繳交日期     |                        | 成果或心得報告<br>繳交日期   |                |            |     |      |
|        | 10 X 100 X 11          |                        |                   | L              |            |     |      |

| 資訊系統首頁>>D.                              | 資訊系統首頁>>D.學生資訊系統>>D.8.國際交流>>D.8.01.學生國際交流出國申請 |                                       |                                      |               |      |                                              |  |  |  |
|-----------------------------------------|-----------------------------------------------|---------------------------------------|--------------------------------------|---------------|------|----------------------------------------------|--|--|--|
| ●回到學生登入 №                               | W                                             |                                       |                                      |               |      |                                              |  |  |  |
| 西元年 2011                                | (査詢) (AB表) (C表) (家長同)                         | 意書】                                   |                                      |               |      |                                              |  |  |  |
| 【★】●●●●●●●●●●●●●●●●●●●●●●●●●●●●●●●●●●●● |                                               | ● ● ● ● ● ● ● ● ● ● ● ● ● ● ● ● ● ● ● | <ul> <li>✓存檔</li> <li>✓存檔</li> </ul> | Q搜尋 《取消搜尋     |      | 跳至                                           |  |  |  |
| <u>目前&gt;&gt;0,共0筆</u>                  | <mark>0~0, 每頁1筆</mark>                        | 指                                     | <u>令:新增, </u>                        |               |      |                                              |  |  |  |
|                                         |                                               |                                       |                                      | 在此表           | 表    | <u>單埴入所需資料,</u>                              |  |  |  |
| 西元年                                     | <u>2011</u> - <u>自動換定</u>                     | *學號 <u>97</u>                         |                                      | 建计辛福          | 5 ±: |                                              |  |  |  |
|                                         | 年級                                            | *肖費/由請補助 🕥                            |                                      | <u>胡</u> /土息惊 | Ē    | <u>」                                    </u> |  |  |  |
| *出國起送時間                                 | <br>                                          | 申請補助若審核未通                             | 過時,是否仍自費出國?                          | O否 O是         |      |                                              |  |  |  |
| *出國事由                                   |                                               | ×                                     |                                      |               |      |                                              |  |  |  |
| 出國事由説明                                  |                                               |                                       |                                      |               |      |                                              |  |  |  |
| *出國國家                                   | -國別-                                          | ¥                                     |                                      |               |      |                                              |  |  |  |
| *城市或地點                                  |                                               |                                       |                                      |               |      |                                              |  |  |  |
| 出境日期                                    |                                               | 班機                                    |                                      |               |      |                                              |  |  |  |
| 入境日期                                    |                                               | 班機                                    |                                      |               |      |                                              |  |  |  |
| 旅行社名稱                                   |                                               | 聯絡人與電話                                |                                      |               |      |                                              |  |  |  |
| 網路購票公司                                  |                                               | 公司電話                                  |                                      |               |      |                                              |  |  |  |
| *國內緊急聯絡人                                |                                               | 聯絡電話                                  |                                      |               |      |                                              |  |  |  |
| *國內聯絡人關係                                |                                               | Email                                 |                                      |               |      |                                              |  |  |  |
| *國外緊急聯絡人                                |                                               | 聯絡電話                                  |                                      |               |      |                                              |  |  |  |
| *國外聯絡人關係                                |                                               | Email                                 |                                      |               |      |                                              |  |  |  |
| *線上請假日期                                 | 起: • 迄:                                       | जे                                    |                                      |               |      |                                              |  |  |  |
| 備註                                      |                                               | 審核                                    |                                      |               |      |                                              |  |  |  |
|                                         |                                               |                                       |                                      |               | 1.00 |                                              |  |  |  |

發表論文者:必備文件全部都要打勾,且必備文件均須備齊。

非發表論文者:必備文件除了論文發表證明及論文摘要不用勾 選之外,剩下的全部都要打勾,且必備文件均須備齊。

|                    | 要 <mark>申請補助</mark> 需登錄資料(自費免填)                                                            |                 |        |  |  |  |  |  |  |
|--------------------|--------------------------------------------------------------------------------------------|-----------------|--------|--|--|--|--|--|--|
| *是否教師陪同            | ◉ 自行參加 ◎ 教師陪同                                                                              | #陪同參加教師         |        |  |  |  |  |  |  |
| *是否獲得<br>其他單位補助    | ◎否 <b>◎</b> 是                                                                              | 補助單位            |        |  |  |  |  |  |  |
| 補助項目               |                                                                                            | 補助金額            | 0      |  |  |  |  |  |  |
| *成果或心得報告<br>商計繳交日期 | 1010402 🔿                                                                                  | 成果或心得報告<br>繳交日期 |        |  |  |  |  |  |  |
| *必備文件              | ✓ 邀請函(或研習錄取通 □ 論文發表證明 □ 論文摘要 ☑ 活動行程或會議議程 ☑ 主辦單位簡介 ☑ 所屬學院審核資料 ☑ 歷年成績單 ☑ 家長同意書 ☑ 學生國際研習服務登錄表 |                 |        |  |  |  |  |  |  |
| 其他有利審查文<br>件       | ☑ 語文能力證明 ☑ 參加活動簡介(中英文                                                                      | 皆可) 🗹 英文自住      | 專 □ 其他 |  |  |  |  |  |  |
| 獎助與否               |                                                                                            | 核准金額小計          | 0      |  |  |  |  |  |  |

| 資訊系統首頁>>D.學生資訊系統>>D.8.國際交流>>D.8.01.學生國際交流出國申請 🧭 |                                       |                                          |                                       |  |  |  |  |
|-------------------------------------------------|---------------------------------------|------------------------------------------|---------------------------------------|--|--|--|--|
|                                                 |                                       |                                          |                                       |  |  |  |  |
| 西元年 2011                                        | 査詢 AB表 C表 家長同類                        |                                          |                                       |  |  |  |  |
|                                                 |                                       | +新増 -#                                   | 刪除 ✔存檔 乂取消 ♀搜尋 ♀取消搜尋 ♥跳至 ■簡速表         |  |  |  |  |
| <u>目前&gt;&gt;0,共0筆</u>                          | <mark>0~0, 每頁1筆</mark>                |                                          | 指令:新增, 结                              |  |  |  |  |
|                                                 |                                       | 4 Mart                                   |                                       |  |  |  |  |
| 世元年                                             | <u>2011</u> - <u>日前監護</u>             | *學號                                      | └└└└└└└└└└└└└└└└└└└└└└└└└└└└└└└└└└└└└ |  |  |  |  |
|                                                 | 年級                                    | *肖費/由請補助                                 | 回時 - 即可儲存申請表。                         |  |  |  |  |
| *出國起送時間                                         | <br>                                  | 申請補助若審核表                                 |                                       |  |  |  |  |
| *出國事由                                           | └──────────────────────────────────── | ×                                        |                                       |  |  |  |  |
|                                                 |                                       |                                          |                                       |  |  |  |  |
| *山田田安                                           |                                       |                                          |                                       |  |  |  |  |
|                                                 |                                       |                                          |                                       |  |  |  |  |
| *城市或地點                                          |                                       |                                          |                                       |  |  |  |  |
| 出境日期                                            | d                                     | 班機                                       |                                       |  |  |  |  |
| 入境日期                                            | <u>ه</u>                              | 班機                                       |                                       |  |  |  |  |
| 旅行社名稱                                           |                                       | 聯絡人與電話                                   |                                       |  |  |  |  |
| 網路購票公司                                          |                                       | 公司電話                                     |                                       |  |  |  |  |
| *國內緊急聯絡人                                        |                                       | 聯絡電話                                     |                                       |  |  |  |  |
| *國內聯絡人關係                                        |                                       | Email                                    |                                       |  |  |  |  |
| *國外緊急聯絡人                                        |                                       | 聯絡電話                                     |                                       |  |  |  |  |
| *國外聯絡人關係                                        |                                       | Email                                    |                                       |  |  |  |  |
| *線上請假日期                                         | 起:                                    | <u>ज</u> ने                              |                                       |  |  |  |  |
| 備註                                              |                                       | 審核                                       |                                       |  |  |  |  |
| Sea Pras                                        | A CALLER AND A CALLER                 | 1.1.1.1.1.1.1.1.1.1.1.1.1.1.1.1.1.1.1.1. |                                       |  |  |  |  |

(0

#### 資訊系統首頁>>D.學生資訊系統>>D.8.國際交流>>D.8.01.學生國際交流出國申請 🕢

| ┣回到學生登入 №          | EW                            |                 |                                |
|--------------------|-------------------------------|-----------------|--------------------------------|
| 西元年 2011           | 查詢 AB表 C表 家長同類                | まま              |                                |
| ▶ ● 上頁             | 〔 【上筆】 ▶ 下筆 🔛 🚽 ⇒ 🗐 ⇒ 🖬 ⇒ 🖼 ⇒ | <b>●</b> 新模)    | ₩除 ✓左援 Ҳ助浅 Q提会 ◎加浅提会 →別求至 ■簡複表 |
| 目前>>0,共0筆          |                               |                 |                                |
| 使用者訊息:             |                               | <b>後</b> ,點     | 選 "AB表" 、 "C表" 、 │             |
| 西元年                | -                             | "家              | 2. 長同意書"按鈕,                    |
| 姓名                 | 年級                            | нп.<br>~)       |                                |
| 護照英文姓名             |                               | 비               | リ列印山中祠衣。                       |
| *出國起迄時間            | ~                             |                 |                                |
| *出國事由              |                               |                 |                                |
| 出國事由説明             |                               |                 |                                |
| *出國國家              |                               |                 |                                |
| *城市或地點             |                               |                 |                                |
| 出境日期               |                               | 班機              |                                |
| 入境日期               |                               | 班機              |                                |
| 旅行社名稱              |                               | 聯絡人與電話          |                                |
| 網路購票公司             |                               | 公司電話            |                                |
| *國內緊急聯絡人           |                               | 聯絡電話            |                                |
| *國內聯絡人關係           |                               | Email           |                                |
| *國外緊急聯絡人           |                               | 聯絡電話            |                                |
| *國外聯絡人關係           |                               | Email           |                                |
| *線上請假日期            | 起: 迄:                         |                 |                                |
| 備註                 |                               | 審核              |                                |
|                    | 要申請補助需                        | 證錄資料(自費免        | 填)                             |
| *是否教師陪同            |                               | 陪同參加教師          |                                |
| *是否獲得<br>其他單位補助    |                               | 補助單位            |                                |
| 補助項目               |                               | 補助金額            |                                |
| *成果或心得報告<br>預計繳交日期 |                               | 成果或心得報告<br>繳交日期 |                                |

^

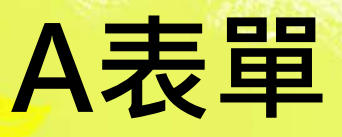

| 高雄醫學大學學生參加國際研習服務獎補助申請表(A) |                                                                        |                                      |                             |                             |                                                                                                    |  |  |  |
|---------------------------|------------------------------------------------------------------------|--------------------------------------|-----------------------------|-----------------------------|----------------------------------------------------------------------------------------------------|--|--|--|
| 西元年-序                     | 號2012-00010                                                            |                                      | 學號                          |                             |                                                                                                    |  |  |  |
| 姓名                        | 醫學院                                                                    | 醫學系 6年級                              |                             |                             |                                                                                                    |  |  |  |
| 聯絡方式                      | 通訊:<br><b>聯絡方式</b> 戶藉: email<br>行動:                                    |                                      |                             |                             |                                                                                                    |  |  |  |
| 出國事由:                     | 3 研習交換(出國事                                                             | 由說明請輸入                               | 透過管道名稱                      | 🚯 Harvard Me                | dical school 的                                                                                                    |  |  |  |
| clerkship exc             | hange program                                                          |                                      |                             |                             |                                                                                                    |  |  |  |
| 出國地點:                     | United States of Am                                                    | erica 美國 Bosto                       | n                           |                             |                                                                                                    |  |  |  |
| 出國時間:                     | - 起:2012/02/22 - 3<br>- 一 (日) [ ) - 5 - 5 - 5 - 5                      | <u>王:2012/03/28</u><br>またいまたました      | +u+++++ is 4                |                             |                                                                                                    |  |  |  |
| (捕託・参加                    | 1                                                                      | 前母個活動分)                              | 別項舄一份中                      | 1請衣)                        |                                                                                                    |  |  |  |
| 定留教師院<br>陸同桑加考            | נון・●1 日行翏川י<br>אותי:                                                  | □2 教師陪问                              |                             |                             |                                                                                                    |  |  |  |
| 后问参加我                     | Keih -                                                                 |                                      |                             |                             |                                                                                                    |  |  |  |
|                           | t他單位補助:Y 專                                                             | - 補助單位:                              |                             |                             |                                                                                                    |  |  |  |
| 補助項目:                     | 補助金額:                                                                  |                                      |                             |                             |                                                                                                    |  |  |  |
| 成果或心得                     | 靜報告預計繳交日期                                                              | <b>明:</b> 2012/04/02                 |                             |                             |                                                                                                    |  |  |  |
| 必備文件:                     | <ul> <li>■1 邀請函(或研習</li> <li>■4 活動行程或會</li> <li>■8 麻生成結留 ■9</li> </ul> | 發取通 □2 論文<br>議議程 ■5 主辦<br>) 家長同音書 ■2 | 【發表證明□3<br>單位簡介■7<br>■學生國際研 | ) 論文摘要<br>所屬學院審核<br>翌 昭務登録表 | 资資料     日     日 |  |  |  |
|                           |                                                                        | 34 (KIN) 27 E = 1                    | * <del>*</del> 12 Edit/K#/1 |                             | ~                                                                                                    |  |  |  |
| 其他有利審                     | <b>蒼玄文件:</b> ∎1 語文師                                                    | 能力證明■2參                              | 加活動簡介()                     | 中英文皆可)■                     | ∎3 英文自傳 ◘9 其他                                                                                                    |  |  |  |
|                           |                                                                        |                                      | 0020-0-0-0                  |                             | Tevanova en                                                                                                    |  |  |  |
| 申請人:                      | 宿導教授/導師:<br>- 教会士院世会                                                   | 系所主管:<br>- ☆△→19949*                 |                             | 彩台組組長:<br>* 1210月11日        | 學院院長:                                                                                                    |  |  |  |
|                           | ] 付谷本阮規正<br>  同音補助                                                     | 口付百本阮規)                              | 正 口付日                       | 「44D元祝正」<br>告補助             | 口付留本院規定                                                                                                    |  |  |  |
|                           | □ □ 息 佃 助<br>□ 不 符 合 木 陰 相 完 □                                         | □ □ 息佃助<br>□ 不符合太陰;                  | 旧完 □ 不符                     | 3.1990<br>(合木院相完)           | □ □ 息 佃 助<br>□ 不符合 木 陰 相 完                                                                                                    |  |  |  |
| 答                         | 不同意補助                                                                  | - 不同意補助                              | with 「一下い」<br>「「」「「」「」「」    | 司法補助                        | 不同意補助                                                                                                    |  |  |  |
|                           | □資料不齊全                                                                 | - 資料不齊全                              | □ 資料                        | 不齊全                         | 口資料不齊全                                                                                                    |  |  |  |
| 1名                        | 不同意補助                                                                  | 不同意補助                                | t   不同                      | 司意補助                        | 不同意補助                                                                                                    |  |  |  |
| _                         | 簽章:                                                                    | 簽章:                                  | 簽章:                         |                             | 簽章:                                                                                                    |  |  |  |
|                           | 分機                                                                     | 分機                                   | 分機                          |                             | 分機                                                                                                    |  |  |  |

AB表單的樣式有兩張 右方為第一張(A)
下方申請人的地方要 簽上自己的名字

(9)

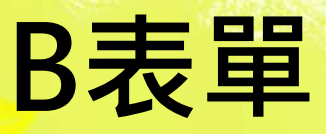

| 高       | 雄醫學大學學生參加國際研                                                                                                    | 研習服務獎補助申請表(B)                                                                                                    |  |
|---------|----------------------------------------------------------------------------------------------------|----------------------------------------------------------------------------------------------------|--|
| 國內緊急聯絡人 |                                                                                                    | 聯絡電話<br>Email                                                                                                    |  |
| 國外緊急聯絡人 |                                                                                                    | 聯絡電話<br>Email                                                                                                    |  |
| 線上請假日期  | 起:2012/02/22                                                                                                    | /29                                                                                                    |  |
|         | 以下各欄由                                                                                                    | 校方審核                                                                                                    |  |
| 獎助與否    | oN 否 oY 是                                                                                                    | 核准金額<br>小計                                                                                                    |  |
| 樊助項目    | <ul> <li>[]學校經費 <ul> <li>[]研習服務獎助金</li> <li>[]生活費</li> <li>[]封學卓越</li> <li>[]研習服務獎助金</li> <li>[]白頭發表獎助金</li> <li>[]生活費</li> <li>[]封新育部</li> <li>[]可頭發表獎助金</li> <li>[]生活費</li> <li>[]打帮習服務獎助金</li> <li>[]生活費</li> <li>[]其結費</li> <li>[]其相會</li> <li>[]白頭發表獎助金</li> <li>[]生活費</li> <li>[]其他單位</li> <li>[]研習服務獎助金</li> <li>[]白頭發表獎助金</li> <li>[]生活費</li> <li>[]其他單位</li> <li>[]日頭發表獎助金</li> <li>[]白頭發表獎助金</li> <li>[]生活費</li> <li>[]其</li> </ul></li></ul> | [] 其語成績獎勵金         [] 漢語成績獎勵金         [] 其語成績獎勵金         [] 其語成績獎勵金         [] 其語成績獎勵金         [] 其語成績獎勵金         [] 其語成績獎勵金         [] 其語成績獎勵金         [] 其語成績獎勵金         [] 其語成績獎勵金         [] 其語成績獎勵金         [] 其語成績獎勵金         [] 其語成績獎勵金         [] 其語成績獎勵金         [] 其語成績獎勵金         [] 其語成績獎勵金         [] 其語成績獎勵金 |  |

## AB表單的樣式有兩張 右方為第二張(B) 基本上B表可以直接列 印出來即可

(0)

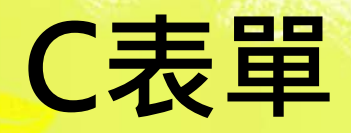

|       | <                |                                                                                                    |                          |        |  |  |  |  |
|-------|------------------|----------------------------------------------------------------------------------------------------|--------------------------|--------|--|--|--|--|
|       | 西元年-序號           | 2012-00010                                                                                                    | *學號                      |        |  |  |  |  |
|       | 姓名               | 醫學院醫學系 6年                                                                                                    | 級                        |        |  |  |  |  |
|       | 護照英文姓名           |                                                                                                    | *自費/申請補助                 | 2 申請補助 |  |  |  |  |
|       | *出國時間            | 起:2012/02/22 迄:2012/                                                                                                    | 03/28                    |        |  |  |  |  |
|       | *出國事由            | 3 研習交換(出國事由說明請                                                                                                    | 研習交換(出國事由說明請輸入透過管道名稱)    |        |  |  |  |  |
|       | 出國事由說明           | <ul> <li>福rvard Medical school 的 clerkship exchange program</li> <li>United States of America 美國</li> <li>Boston</li> <li>1010222</li> <li>班機 UA838</li> </ul> |                          |        |  |  |  |  |
|       | *出國國家            |                                                                                                    |                          |        |  |  |  |  |
|       | *城市或地點           |                                                                                                    |                          |        |  |  |  |  |
|       | 出境日期             |                                                                                                    |                          |        |  |  |  |  |
|       | 入境日期             | 1010329                                                                                                    | 班機                       | UA853  |  |  |  |  |
|       | 旅行社名稱            |                                                                                                    | 聯絡人與電話                   |        |  |  |  |  |
|       | 網路購票公司           |                                                                                                    | 公司電話                     |        |  |  |  |  |
|       | *緊急聯絡人           |                                                                                                    |                          |        |  |  |  |  |
|       | *緊急聯絡人           |                                                                                                    |                          |        |  |  |  |  |
|       | *線上請假日期          | 起:2012/02/22 迄:2012/                                                                                                    | 03/29                    |        |  |  |  |  |
| Sec   | 備註               |                                                                                                    | 審核                       | 11     |  |  |  |  |
| 10.00 | NES DECEMBER 101 | 1 1 1 1 1 1 1 1 1 1 1 1 1 1 1 1 1 1 1                                                                                                    | · AND CONTRACT OF A DATE |        |  |  |  |  |

**喜雄<u>穀</u> 榔大** 榔

## • 列印出來即可

## 家長同意書

### 印出來給家長簽名,將資料填妥後即可。

(0)

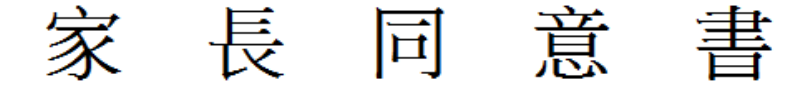

茲同意子弟 現就讀於高雄醫學大學 醫學系 6 年級,將於 民國 101 年 2 月 22 日 至 101 年 3 月 28 日期間,前往 美國 Boston 參與學生國際研習服務活動。行程中將遵循校規,如有違反校規、逾期返校或其他行為 不檢之情事者,不得核銷獎補助費用,已核銷者須繳回所領獎補助款項,並依學生獎懲 辦法及學則規定處理。

特此證明,本人已充分了解本人子女此行出國目的與行程,並確保於經濟上、 時間、保險等各方面均已獲得家庭足夠的支持與配合,同時子女此行中的安全問題 將自行負責。

同意人(家長姓名):
簽章:
聯絡電話:
住址:
日期: 年 月 日

# 送件流程

指導教授/導師 請找自己的家導簽名 系所主管、學院綜合 *組*相長、學院院長 請拿到系辦詢問要給 哪些老師簽名,並務必 勾選□其中之一 (四個項目皆須勾選) 申請AB表、C表、家長 同意書及其他必備文件 一併送出

|                  | 高雄醫學大學學生參加國際研習服務獎補助申請表(A)                                       |                                                                                                    |                                                                                                    |                                                               |                                                                 |  |  |  |
|------------------|-----------------------------------------------------------------|----------------------------------------------------------------------------------------------------|----------------------------------------------------------------------------------------------------|---------------------------------------------------------------|-----------------------------------------------------------------|--|--|--|
| 西元年-序號           | 2012-00010                                                      |                                                                                                    | 學號                                                                                                    |                                                               |                                                                 |  |  |  |
| 姓名               | 醫學院                                                             | 醫學系 6年級                                                                                                    |                                                                                                    |                                                               |                                                                 |  |  |  |
| 聯絡方式             | 通訊:<br>戶藉:<br>行動:                                               |                                                                                                    | email                                                                                                    |                                                               |                                                                 |  |  |  |
| 出國事由:3           | 研習交換(出國事                                                        | 由說明請輸入潮                                                                                                    | 透過管道名科                                                                                                    | ) Harvard Me                                                  | dical school 的                                                  |  |  |  |
| clerkship excha  | nge program                                                     |                                                                                                    |                                                                                                    |                                                               |                                                                 |  |  |  |
| 出國地點:U           | Inited States of Ame                                            | rica 美國 Bostor                                                                                                    | 1                                                                                                    |                                                               |                                                                 |  |  |  |
| 出國時間:世           | 也:2012/02/22 浅                                                  | 5 2012/03/28                                                                                                    |                                                                                                    |                                                               |                                                                 |  |  |  |
| (捕莊:參加-          | _個以上沽動者,                                                        | 請母個 <b>冶動分別</b><br>2 #66世分月                                                                                                    | 則填爲一份甲                                                                                                    | 1請衣)                                                          |                                                                 |  |  |  |
| 是省教即陪阿<br>院自惑加救的 | ╕.●1 目行參加♀<br>ಈ・                                                | 2 教師陪同                                                                                                    |                                                                                                    |                                                               |                                                                 |  |  |  |
| <b>哈问参加软</b> 的   | ih -                                                            |                                                                                                    |                                                                                                    |                                                               |                                                                 |  |  |  |
| 是否獲得其他<br>補助項目:  | 也單位補助:⊻是<br>補助金額:                                               | 補助單位:                                                                                                    |                                                                                                    |                                                               |                                                                 |  |  |  |
| 成果或心得转           | 服告預計繳交日期                                                        | <b>j</b> : 2012/04/02                                                                                                    |                                                                                                    |                                                               |                                                                 |  |  |  |
| 必備文件:            | ■1 邀請函(或研習)<br>■4 活動行程或會調                                       | 錄取通 □2 論文<br>議議程 ■5 主辦訓                                                                                                    | 發表證明□3<br>單位簡介 ■7                                                                                                    | )<br>論文摘要<br>所屬學院審核                                           | 防管料                                                             |  |  |  |
|                  | ■8 歷年成績單 ■9                                                     | 家長同意書 <b>■</b> a                                                                                                    | 學生國際研                                                                                                    | 習服務登錄表                                                        | ξ                                                               |  |  |  |
| 其他宣、《審查          | <b>查文件:■</b> 1 語文創                                              | 訖力證明∎2 參加                                                                                                    | 吅活動簡介()                                                                                                    | 中英文皆可)■                                                       | Ⅰ3 英文自傳 □9 其他                                                   |  |  |  |
| 申請人:指            | 導教授/導師:<br>符合本院規定<br>同意補助<br>不符合本院規定<br>不同意補助<br>資料不齊全<br>不同意補助 | <ul> <li>糸所主管:</li> <li>符合本院規局</li> <li>同意補助</li> <li>不符合本院規</li> <li>「不符合本院規</li> <li>「不符合本院規</li> <li>「不符合本院規</li> <li>「不符合本院規</li> <li>「不符合本院規</li> <li>「不符合本院規</li> <li>「不符合本院規</li> <li>「</li> <li>「</li> <li>「</li> <li>(</li> <li>(</li></ul> | 學院約       同調       記定     不行       「前       「二       「二 | 除合組組長:<br>本に規定<br>意補助<br>合本院規定<br>司意補助<br>不齊全<br>司意補助<br>可意補助 | 學院院長:<br>府合本院規定<br>同意補助<br>「不符合本院規定<br>不同意補助<br>「資料不齊全<br>不同意補助 |  |  |  |
| 簽                | 章:                                                              | 簽章:                                                                                                    | 簽章:                                                                                                    |                                                               | 簽章:                                                             |  |  |  |
| 分                | 機                                                               | 分機                                                                                                    | 分機                                                                                                    |                                                               | 分機                                                              |  |  |  |